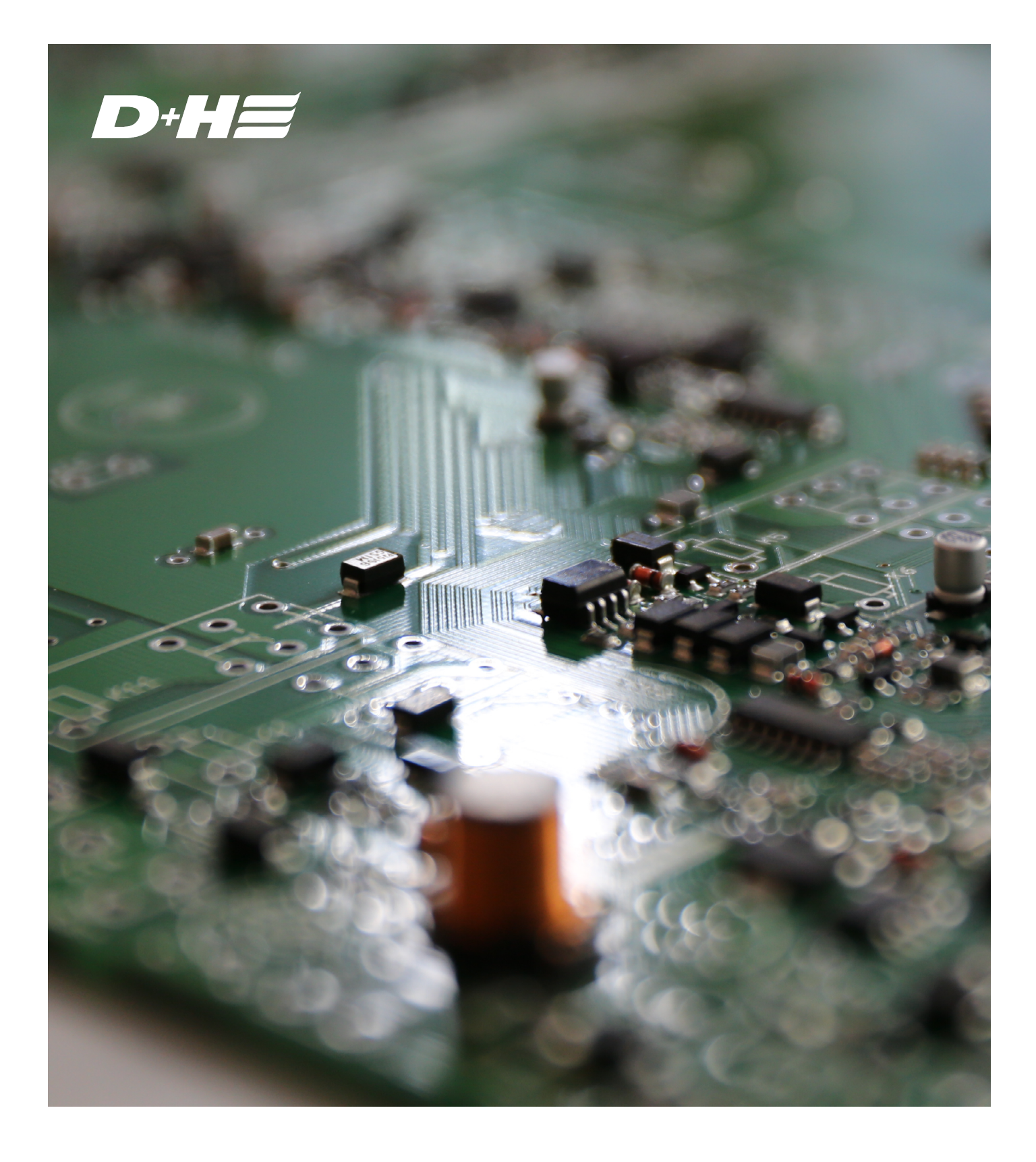

# + KNX MODBUS RTU GATEWAY

Direct connection of D+H ACB drives via KNX

# DIRECT CONNECTION OF D+H ACB DRIVES VIA KNX

## Intro

## KNX connection of D+H drives with ACB technology

D+H drives with ACB technology can be directly connected to KNX via the KNX Modbus RTU gateway. The great advantage of D+H ACB drives is that they have separate bus interfaces for communication between the operation and drives and for synchronization of drives.

The drives have a BSY+ interface for synchronization and the ACB interface for communication between the operation and drives. The ACB interface is based on Modbus RTU, which is a widely used bus standard in building automation. This makes it possible to control up to 25 drives with a KNX Modbus RTU gateway, which can consist of single drives as well as synchronous groups including locking drives. Each synchronous group is then regarded as a unit belonging to a window, which can be controlled and read out individually via a shared Modbus cable.

## Instruction

## Addressing and testing via ACB or Modbus RTU

In order for the drive groups to be controlled individually, they must first be given their own address or Modbus ID. This can be easily automated using the new "Modbus addressing" tool in the SCS.

| 置 D+H Servi | ce & Configurat                                      | ion Suite G2 23.7.0 RC 5                                                                |                               |        |
|-------------|------------------------------------------------------|-----------------------------------------------------------------------------------------|-------------------------------|--------|
| Hauptmer    | nü → BSY+                                            | Adressierung                                                                            | Konfiguration                 | Diagno |
| Drucken /   | Auslesen Adr                                         | essieren 🔹                                                                              |                               |        |
|             | Keine Gerä<br>Modbus-ID                              | Modbus-ID Konflikte k<br>Modbus-IDs neu verte                                           | ilen                          |        |
| -           | Zugewiesene Mo                                       | odbus-ID: 1 (KONFLIKT) 🔻                                                                |                               |        |
|             | Bezeichnung:                                         |                                                                                         |                               |        |
|             | Auf                                                  | Zu Position: 0 %                                                                        |                               |        |
| J.          | Keine Geräteinf<br>Modbus-ID 1 Fin<br>Zugewiesene Mo | formationen verfügbar. (3B-A0<br>mware Version Unknown Hers<br>odbus-ID: 1 (KONFLIKT) • | H3B-71) • 💉 tellungsdatum ?/? |        |
|             | bezeichnung:                                         |                                                                                         |                               |        |

The tool can also be used to easily test the drives and the bus line before they are connected to a Modbus controller or, as in this case, to the KNX Modbus gateway. The use of the tool is described in detail in the document "Modbus addressing of D+H drives with ACB technology".

## Connection of the KNX Modbus RTU gateway

The bus lines are connected to the KNX Modbus RTU gateway as follows.

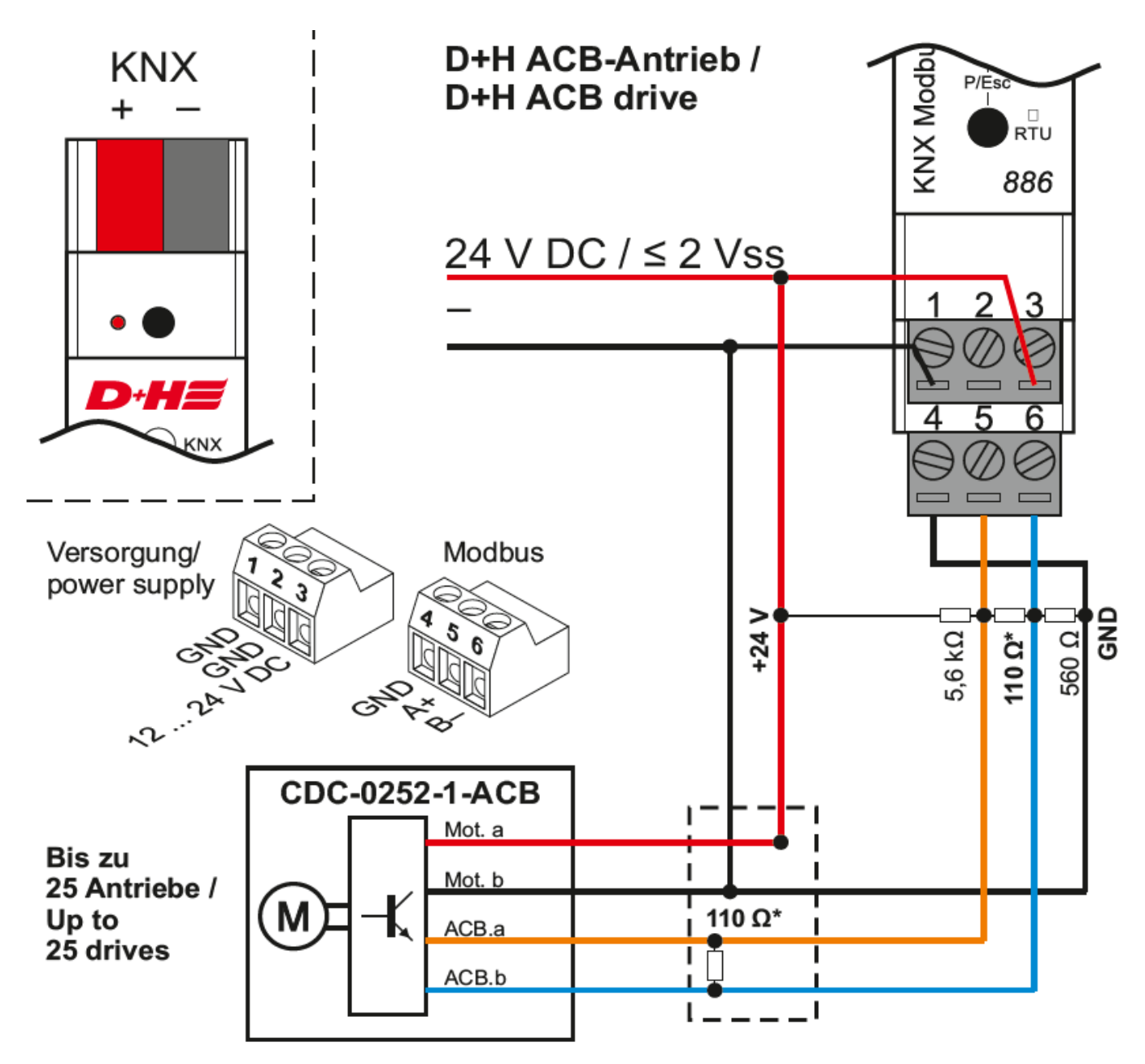

Further information on the connection of the KNX Modbus RTU Gateway can be found in the instructions for use.

## Configuration KNX Modbus RTU Gateway

The KNX Modbus RTU gateway is configured directly via KNX using the ETS configuration software.

## KNX configuration software ETS

In order to use the KNX Modbus gateway, it must be integrated into an ETS project. To do this, search for Weinzierl in the catalog and select the KNX Modbus RTU Gateway 886. This is then added to the project by dragging it into the list of devices.

| KNX MCB Driv                                          | ve × + ~                                       |                                                              |                                                |                           |                       |      | - o x                                                                                                    |
|-------------------------------------------------------|------------------------------------------------|--------------------------------------------------------------|------------------------------------------------|---------------------------|-----------------------|------|----------------------------------------------------------------------------------------------------|
| $\leftarrow \rightarrow$ $\blacksquare$ Manufacturers | 5                                              |                                                              | + Add   $\sim$                                 | $	imes$ Delete $	extsf{}$ | Download   🗸 🖌 🗠 Undo | EB P | anels 🗸 🖾 🗸 🛈 🕐 🗘 🗸 🗄                                                                                                    |
| 🖸 Devices 🗸 🗸                                         | Devices 0                                      |                                                              |                                                |                           | 𝒫 Search              | ~    | Properties >                                                                                                    |
| E Devices                                             | Se Addres Room                                 | Description Application Pr                                   | rogram                                         | Adr Prg Par Grp Cfg       | Manufacturer          |      | •                                                                                                    |
| > bynamic Folders                                     |                                                |                                                              | Copy to KNX ACB Drives                         | EN                        |                       |      | Catalog Application KNX Modbus RTU Gateway 886 Weinzierl Engineering GmbH/TP Interfaces / Gate Order Number KNX Modbus RTU Ga DIN rail mounting 18 mm (1M) Bus current 5 mA Modbus RTU Gateway |
| Catalog V                                             | [ Import 🖄 🖓 Downlo                            | ad                                                           |                                                |                           |                       | < ~  | 050                                                                                                    |
| Favorites                                             | P See Manufacturer Name                        | Order I                                                      | Mediu Application                              | Version                   |                       | ^    |                                                                                                    |
| Device lemplates                                      | Weinzier En KNX ENO                            | Gateway 620 KNX T                                            | P KNX ENO Gateway 610<br>P KNX ENO Gateway 620 | 1.0                       |                       |      | The KNX Modbus RTU Gateway 886 is a                                                                                                    |
| Previously used                                       | ☐ Weinzierl En KNX ENO                         | Gateway 626 KNX T                                            | P KNX ENO Gateway 626                          | 1.2                       |                       |      | compact gateway between Kivx IP and                                                                                                    |
| Previously imported                                   | ☐ · ■ Weinzier En KNX ENO                      | Gateway 636 KNX T                                            | P KNX ENO Gateway 636                          | 1.2                       |                       |      | Hand Groups                                                                                                    |
| Manufacturers                                         | · Weinzierl En KNX Mod                         | bus RTU Gateway 886 KNX T                                    | P KNX Modbus RTU Gat                           | 1.0                       |                       |      |                                                                                                    |
| > 🔳 ABB                                               | 🛆 🗐 🛛 Weinzierl En KNX DMX                     | Gateway 544 KNX T                                            | P KNX DMX Gateway 544                          | 1.0                       |                       |      | ☞ Find and Replace                                                                                                    |
| > 🛅 ABB SpA-SACE Division                             | 🛆 🔲 🛛 Weinzierl En KNX BAO                     | 5 830 KNX T                                                  | P KNX BAOS 83x                                 | 1.0                       |                       |      |                                                                                                    |
| AIRZONE – ALTRA                                       | 🛆 🔲 🛛 Weinzierl En KNX BAO                     | 5 82x 87x KNX T                                              | P KNX BAOS 82x 87x                             | 3.0                       |                       |      | H Workspaces                                                                                                    |
| Albrecht Jung                                         | 🛆 🔟 🛑 Weinzierl En KNX RF/T                    | P Coupler 673 Secure KNX R                                   | F KNX RF/TP Coupler 67                         | 1.1                       |                       |      |                                                                                                    |
|                                                       | 🛆 💷 🛡 Weinzierl En KNX RF/T                    | P Coupler 673.1 secure KNX R                                 | F KNX RF/TP Coupler 67                         | 1.0                       |                       |      | 📰 Todo Items                                                                                                    |
|                                                       | Weinzieri En KNX RF /<br>Weinzieri En KNX RF / | ENO Push Button Insert KNX R<br>SB Interface Stick 340 KNX R | F KNX RF / ENO Push Bu<br>KNX RF USB Interface | 1.0                       |                       |      | Pending Operations                                                                                                    |
| Items 1 + in Devices                                  | ✓ Current line                                 | •                                                            | Add                                            |                           |                       | v    | い Undo History                                                                                                    |

## Configuring data points

In order to be able to access and control the drive information from KNX, the required data points must be created in the KNX Modbus RTU Gateway.

This can be done manually via the Parameters tab or by importing a template file. Most of the Modbus settings are already suitable for ACB. The "Multi read requests" parameter can speed up communication if several data points are read in directly one after the other.

The following section first shows typical settings for data points that are useful for ACB drives. Then the section on template files shows how the data points for several drives can be generated without having to create each one individually by hand.

| Description        | KNX Gateway            | Modbus master Modbus slave                    |        |
|--------------------|------------------------|-----------------------------------------------|--------|
| General settings   | Slave address (common) | 1                                             | *<br>* |
| Modbus settings    | Baudrate               | 19200 bits/s                                  | •      |
|                    | Parity                 | Even (1 stop bit)                             | -      |
| Datapoints 1 - 10  | Byte order             | O MSB first LSB first                         |        |
| Datapoints 11 - 20 | Register address       | ◎ 0 based ○ 1 based                           |        |
| Datapoints 21 - 30 |                        |                                               |        |
|                    | Request settings       |                                               |        |
| Datapoints 31 - 40 | Time till next request | Minimal                                       | •      |
| Datapoints 41 - 50 | Time till next cycle   | Minimal                                       | •      |
| Datapoints 51 - 60 | Multi read requests    | O Disabled O Enabled                          |        |
| Datapoints 61 - 70 | Diagnostic settings    |                                               |        |
| Datapoints 71 - 80 | Diagnostic objects     | <ul> <li>Disabled</li> <li>Enabled</li> </ul> |        |

1.1.1 KNX Modbus RTU Gateway 886 > Modbus settings

There are always 10 data points combined in one tab, which are assigned to a common Modbus ID (slave address). There are 25 of these tabs, which means that a maximum of 25 different Modbus devices can be addressed by the KNX modbus RTU gateway. Therefore, a maximum of 25 ACB drives can be controlled on one bus.

| 1.1.1 KNX Modbus RTU Gateway 886 > Datapoints 1 - 10 |                    |                          |        |  |
|------------------------------------------------------|--------------------|--------------------------|--------|--|
| Description                                          | Slave address type | O Common O For this page |        |  |
| General settings                                     | Slave address      | 1                        | *<br>* |  |
| Modbus settings                                      | Slave description  |                          |        |  |
| Datapoints 1 - 10                                    | Channel 1          |                          |        |  |

For each piece of information that is to be read or written, a data point is assigned to a register of the Modbus device. The registers available in the ACB drives are listed in the ACB planning manual. For direct control via Modbus, it is recommended to use the registers in the "Simple" Input Register and "Simple" Holding Register areas. The most frequently used data points with useful settings are listed below.

#### Target control command

Stop: 0 CLOSED: 1 OPEN: 2 Ventilation position: 6 Nothing (without change): 31

| Channel 1           |                                    |        |
|---------------------|------------------------------------|--------|
| Datapoint type      | DPT 05 - unsigned - 1 byte         | •      |
| Description         | Drive 1 Control command            |        |
| Direction           | KNX to modbus O Modbus to KNX      |        |
| Туре                | Word register                      |        |
| Position (register) | Low byte                           | •      |
| Function            | Write single holding register - 06 |        |
| Address             | 2000                               | *<br>* |

#### **Target position**

Unit: % Resolution: 1% steps CLOSED position: 0 OPEN position: 100

The target position is created in KNX as a 1-byte percentage value. Attention, for KNX devices that do not directly support the data type "DTP 05 - percentage value - 1 byte", but only generally "DTP 05 byte value", the value 255 must be sent for 100%. KNX internally maps the range 0-100% as 0-255 in the value "DTP 05 - percentage value - 1 byte".

| Channel 2                |                                    |
|--------------------------|------------------------------------|
| Datapoint type           | DPT 05 - percent - 1 byte 🔹        |
| Description              | Drive 1 Nominal position           |
| Direction                | KNX to modbus O Modbus to KNX      |
| Туре                     | Word register                      |
| Position (register)      | Low byte 🔹                         |
| Value minimum (register) | 0                                  |
| Value maximum (register) | 100 ‡                              |
| Value minimum (KNX)      | 0                                  |
| Value maximum (KNX)      | 100 🗘                              |
| Function                 | Write single holding register - 06 |
| Address                  | 2001                               |

#### Speed

Unit: 1/10 mm/s If the value = 0, the standard speed of the drive is used. Value range: 45 to 70\* (Louvre drives 5 to 20\*) \*excluding closing range 1

Channel 3

| Channel 5                                                                                      |                                                                                    |        |
|------------------------------------------------------------------------------------------------|------------------------------------------------------------------------------------|--------|
| Datapoint type                                                                                 | DPT 05 - unsigned - 1 byte                                                         | •      |
| Description                                                                                    | Drive 1 Target speed                                                               |        |
| Direction                                                                                      | KNX to modbus O Modbus to KNX                                                      |        |
| Туре                                                                                           | Word register                                                                      |        |
| Position (register)                                                                            | Low byte                                                                           | •      |
| Function                                                                                       | Write single holding register - 06                                                 |        |
| Address                                                                                        | 2002                                                                               | *<br>* |
| Actual position<br>Unit: %<br>Resolution: 1% steps<br>CLOSED position: 0<br>OPEN position: 100 |                                                                                    |        |
| Channel 4                                                                                      |                                                                                    |        |
| Datapoint type                                                                                 | DPT 05 - percent - 1 byte                                                          | •      |
| Description                                                                                    | Drive 1 Actual position                                                            |        |
| Direction                                                                                      | ◯ KNX to modbus                                                                    |        |
| Send condition                                                                                 | On change                                                                          | •      |
| Туре                                                                                           | Word register                                                                      |        |
| Position (register)                                                                            | High/Low byte                                                                      | •      |
| Value minimum (register)                                                                       | 0                                                                                  | *<br>* |
| Value maximum (register)                                                                       | 100                                                                                | ÷      |
| Value minimum (KNX)                                                                            | 0                                                                                  | *<br>* |
| Value maximum (KNX)                                                                            | 100                                                                                | <br>▼  |
| Function                                                                                       | <ul> <li>Read holding registers - 03</li> <li>Read input registers - 04</li> </ul> |        |
| Address                                                                                        | 1002                                                                               | *      |

Polling interval

#### End position OPEN

Not end position OPEN: 0 End position OPEN: 1

Channel 5

Datapoint type

Description

Direction

Send condition

Туре

Position (register)

Value inverted

Function

Address

Polling interval

#### End position CLOSED

Not end position CLOSED: 0 End position CLOSED: 1

Channel 6

Datapoint type

Description

Direction

Send condition

Type

Position (register)

Value inverted

Function

Address

Polling interval

| DPT 01 - binary - 1 bit         | •      |
|---------------------------------|--------|
| Drive 1 End position OPEN       |        |
| ○ KNX to modbus ◎ Modbus to KNX |        |
| On change                       | •      |
| Bit in word register            | •      |
| Bit 00                          | •      |
| ◎ No ○ Yes                      |        |
| Read holding registers - 03     |        |
| Read input registers - 04       |        |
| 1003                            | *<br>* |
| Every cycle                     | -      |

| DPT 01 - binary - 1 bit       | • |
|-------------------------------|---|
| Drive 1 End position CLOSED   |   |
| KNX to modbus O Modbus to KNX |   |
| On change                     | • |
| Bit in word register          | • |
| Bit 00                        | • |
| 🔘 No  Yes                     |   |
| Read holding registers - 03   |   |
| Read input registers - 04     |   |
| 1004                          | ÷ |
| Every cycle                   | • |
|                               |   |

#### Error

This value is used to report if the drive has an error or fault, such as a motor overload

| Channel 7           |                                                                                    |        |
|---------------------|------------------------------------------------------------------------------------|--------|
| Datapoint type      | DPT 01 - binary - 1 bit                                                            | •      |
| Description         | Drive 1 Failure                                                                    |        |
| Direction           | ○ KNX to modbus ◎ Modbus to KNX                                                    |        |
| Send condition      | On change                                                                          | •      |
| Туре                | Bit in word register                                                               | •      |
| Position (register) | Bit 00                                                                             | •      |
| Value inverted      | 🔘 No 🗌 Yes                                                                         |        |
| Function            | <ul> <li>Read holding registers - 03</li> <li>Read input registers - 04</li> </ul> |        |
| Address             | 1005                                                                               | *<br>* |
| Polling interval    | Every cycle                                                                        | •      |

#### Status code

The status code is used to report the current status of the drive. In the event of an error, the reason for the error is reported here. The possible status codes are listed in the ACB planning manual.

| Channel 8           |                                                                                    |   |
|---------------------|------------------------------------------------------------------------------------|---|
| Datapoint type      | DPT 05 - unsigned - 1 byte                                                         | Ŧ |
| Description         | Drive 1 Condition code                                                             |   |
| Direction           | KNX to modbus 🔘 Modbus to KNX                                                      |   |
| Send condition      | On change                                                                          | Ŧ |
| Туре                | Word register                                                                      |   |
| Position (register) | Low byte                                                                           | Ŧ |
| Function            | <ul> <li>Read holding registers - 03</li> <li>Read input registers - 04</li> </ul> |   |
| Address             | 1006                                                                               | ÷ |
| Polling interval    | Every cycle                                                                        | Ŧ |

#### Current

Unit: OPEN signal (±50 mA) Current of the entire opening drive group without lock drives

| Channel 9 | C | ha | nn | el | 9 |
|-----------|---|----|----|----|---|
|-----------|---|----|----|----|---|

| Datapoint type                              | DPT 07 - unsigned - 2 bytes 🔹                                                      |  |  |  |  |
|---------------------------------------------|------------------------------------------------------------------------------------|--|--|--|--|
| Description                                 | Drive 1 Current mA                                                                 |  |  |  |  |
| Direction                                   | ○ KNX to modbus ◎ Modbus to KNX                                                    |  |  |  |  |
| Send condition                              | On change 🔹                                                                        |  |  |  |  |
| Туре                                        | Word register                                                                      |  |  |  |  |
| Position (register)                         | High/Low byte Configured                                                           |  |  |  |  |
| Function                                    | <ul> <li>Read holding registers - 03</li> <li>Read input registers - 04</li> </ul> |  |  |  |  |
| Address                                     | 1010 ‡                                                                             |  |  |  |  |
| Polling interval                            | Every eighth cycle 🔹                                                               |  |  |  |  |
| Voltage measured at the drive<br>Channel 10 | DPT 07 - unsigned - 2 bytes                                                        |  |  |  |  |
| Deteriotion                                 | Drive 1 Valtage mV                                                                 |  |  |  |  |
| Direction                                   | KNX to modbus O Modbus to KNX                                                      |  |  |  |  |
| Send condition                              | On change 🔹                                                                        |  |  |  |  |
| Туре                                        | Word register                                                                      |  |  |  |  |
| Position (register)                         | High/Low byte Oconfigured                                                          |  |  |  |  |
| Function                                    | <ul> <li>Read holding registers - 03</li> <li>Read input registers - 04</li> </ul> |  |  |  |  |
| Address                                     | 1011 ‡                                                                             |  |  |  |  |
| Polling interval                            | Every eighth cycle 🔹                                                               |  |  |  |  |

## Templates

The gateway can control up to 25 ACB drives with up to 10 data points each. Creating all 250 data points manually is very time-consuming. To make this process easier, we provide template files that can be imported into the ETS.

If data points other than those shown here are required, customized template files can be created with the help of a small tool, which is also available on request.

## ETS Gerätekonfigurations-App installieren

An ETS app (DCA) must be installed for the import. This can be purchased free of charge from the KNX Shop my.knx.org/en/ shop.

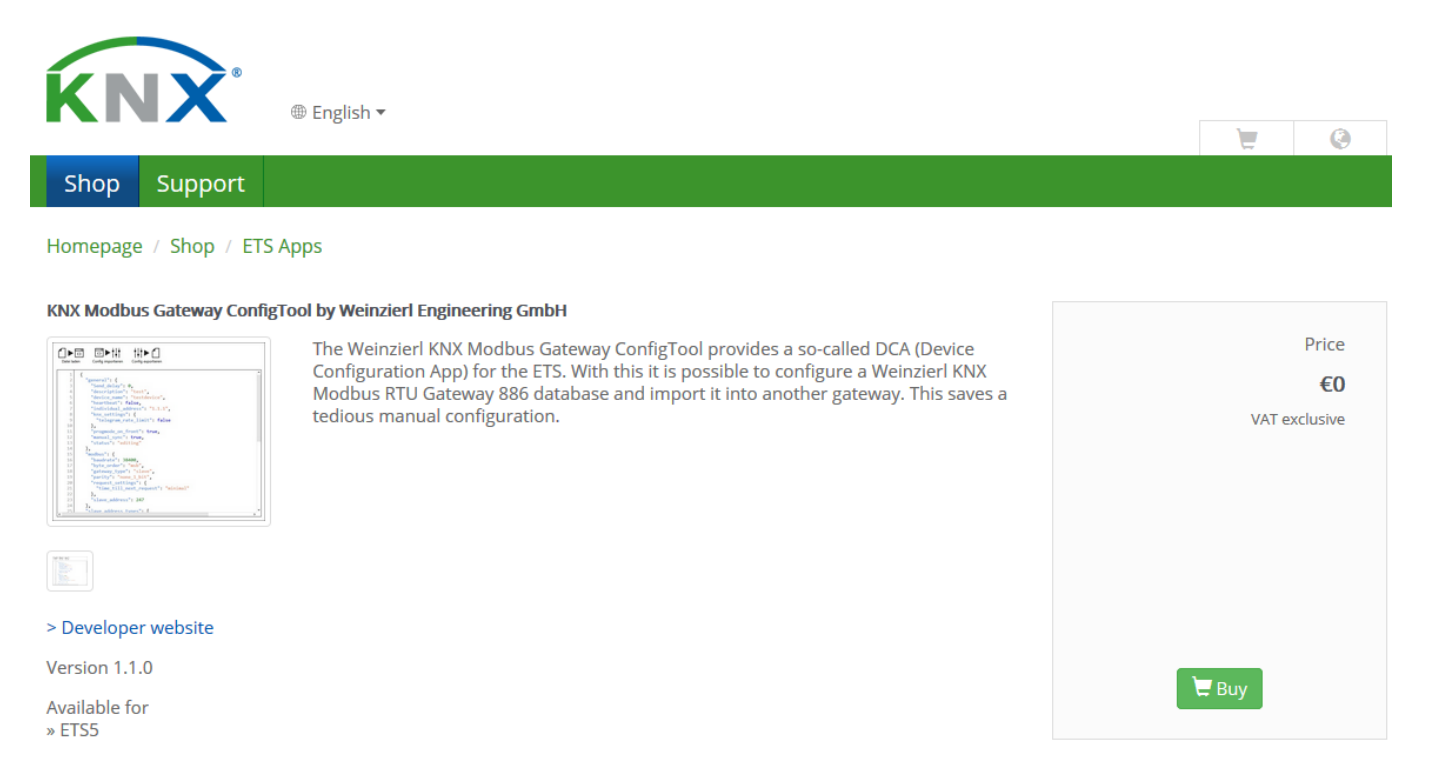

| About              |         |                          |                 |            |         |                                                                                |
|--------------------|---------|--------------------------|-----------------|------------|---------|--------------------------------------------------------------------------------|
| Presentation       |         | Name *                   | Vendor          | Version    | License | + Install App                                                                  |
| 1                  | 15      | Device Compare           | KNX Association | 6.1.5686.0 | •       |                                                                                |
| Language           | G.      | Device Templates         | KNX Association | 6.1.5686.0 | •       | /                                                                              |
| Licensing          | -       | EIBlib/IP                | KNX Association | 6.1.5686.0 | •       | Check For Updates                                                              |
| ETS Apps           |         | Extended Copy            | KNX Association | 6.1.5686.0 | •       |                                                                                |
| Online Catalog     | <b></b> | Labels                   | KNX Association | 6.1.5686.0 | •       | ETS App Store                                                                  |
| Data Storage       | м       | ModbusGateway ConfigTool | Weinzierl Engi  | 1.2.1      |         | Customize and extend your ETS by using<br>Apps available in the KNX App Store. |
| Connection Manager |         | Project Tracing          | KNX Association | 6.1.5686.0 | •       | Find More Apps                                                                 |
| Troubleshooting    |         | Replace Device           | KNX Association | 6.1.5686.0 | •       |                                                                                |
| Shortcuts          |         | Split and Merge          | KNX Association | 6.1.5686.0 | •       |                                                                                |
| Label Printer      |         |                          |                 |            |         |                                                                                |
|                    |         |                          |                 |            |         |                                                                                |
|                    |         |                          |                 |            |         |                                                                                |

The ETS app (DCA) can be installed via Settings -> ETS Apps

If the ETS app (DCA) is installed, a DCA tab appears on the KNX Modbus RTU Gateway 886 device. The template file can be loaded on this tab.

| KNX III KNX ACB Driv                                                                  | <i>r</i> e × + ✓                                                                                                    | - 🗆 X                                                                                                    |
|---------------------------------------------------------------------------------------|----------------------------------------------------------------------------------------------------|----------------------------------------------------------------------------------------------------|
| $\leftarrow$ $\rightarrow$ T Devices /                                                | 🖶 KNX Modbus RTU Gateway 886 + Add   🗸 🗙 Delete 🞍 Download   🗸   🗠 Undo 🗄                                                                                                    | Panels $\vee$ $\square$ $\vee$ $\bigcirc$ $\square$ $\vee$ :                                             |
| 🖸 Devices 🗸 🗸                                                                         | Image: Image: Image | Properties                                                                                               |
| <ul> <li>Devices</li> <li>Dynamic Folders</li> <li>Image: KNX Modbus RTU G</li> </ul> | Export data from ETS Save to file                                                                                                    | Settings     Comments     Information       Name     KNX Modbus RTU Gateway 886       Individual Address |
|                                                                                       |                                                                                                    | Last Modified 10.11.2023 10.46<br>Last Downloaded -<br>Serial Number -<br>Status<br>Unknown •            |
|                                                                                       |                                                                                                    | SP Find and Replace                                                                                      |
|                                                                                       |                                                                                                    | Workspaces     Todo Items                                                                                |
|                                                                                       |                                                                                                    | Pending Operations                                                                                       |
|                                                                                       | ( )                                                                                                    | undo History                                                                                             |

Once the file has been loaded, the Configuration can be imported by clicking on the "Import data into ETS" button.

| KNX 🗄 KNX ACB Driv                                                                                                    | e × + ×                                                                   | - 🗆 X                                                                                                    |  |
|----------------------------------------------------------------------------------------------------|---------------------------------------------------------------------------|----------------------------------------------------------------------------------------------------|--|
| $\leftarrow$ $\rightarrow$ $\square$ Devices /                                                                                                    | 🗐 KNX Modbus RTU Gateway 886 + Add   🗸 🗙 Delete 🞍 Download   🗸   🗠 Undo 🖽 | Panels > 🖾 > 🛈 🕐 🗘 > 🚦                                                                                                    |  |
| 🖸 Devices 🗸 🗸                                                                                                    | It     Group Objects     12     It     Parameters     DCA                 | Properties >                                                                                                    |  |
| Devices Dynamic Folders                                                                                                    | Export data from ETS Save to file Load from file Import data to ETS       | Settings Comments Information Name KAX Modbus RTU Gateway 886 Individual Address Description Last Modified 10.11.2023 11:06 Last Downloaded - Serial Number - Setatus Unknown |  |
|                                                                                                    | <pre>     {         "data_points": [</pre>                                |                                                                                                    |  |
| <pre>19 "direction": "knx_to_modbus",<br/>20 "register_type": {<br/>21 "position": "low_byte",<br/>22 "value_knx_min": 0,<br/>23 "value_kny_may": 100</pre> |                                                                           | B Groups                                                                                                    |  |
|                                                                                                    | 24 "value_register_min": 0,<br>25 "value_register_max": 100               | 🗄 Workspaces                                                                                                    |  |
|                                                                                                    | 26 },<br>27 "address": 2001                                               | 🖻 Todo Items                                                                                                    |  |
|                                                                                                    | 28 },<br>29 {                                                             | Pending Operations                                                                                                    |  |
|                                                                                                    | 30 "dp_type": "05-unsigned",                                              | 🗠 Undo History                                                                                                    |  |

With the import, the general and Modbus settings as well as the data points matching the AdComNet drives are automatically transferred correctly.

| KNX ACB Drive × + ~                                      |                           |                                   |                                    | - 🗆 ×                                                                   |
|----------------------------------------------------------|---------------------------|-----------------------------------|------------------------------------|-------------------------------------------------------------------------|
| ← → E Devices / I KNX Modbus RTU (                       | Gateway 886 🔔             | 🛓 Download   🗸 🍐 Highlight Change | es 🕼 Default Parameters 🕼 Undo 🗄   | Panels $\vee$ $\square$ $\vee$ $\bigcirc$ $\bigcirc$ $\square$ $\vee$ : |
| Devices ~                                                | []∰ Group Objects 45 🔐 Pa | Properties >                      |                                    |                                                                         |
| E Devices                                                | KNX Modbus RTU Gatew      |                                   |                                    |                                                                         |
| > 🛅 Dynamic Folders                                      |                           |                                   |                                    | Settings Comments Information                                           |
| ✓ ·□ KNX Modbus RTU Gateway 886                          | Description               | Slave address type                | Common 🔘 For this page             | Name                                                                    |
| 📸 251: Diagnostic: Slave (page 1) - No communication     | Consultantian             | Slave address                     | 1                                  | KNX Modbus RTU Gateway 886                                              |
| 📑 252: Diagnostic: Slave (page 2) - No communication     | General settings          |                                   |                                    | Individual Address                                                      |
| 📸 253: Diagnostic: Slave (page 3) - No communication     | Modbus settings           | Slave description                 |                                    |                                                                         |
| 📑 254: Diagnostic: Slave (page 4) - No communication     |                           |                                   |                                    | Description                                                             |
| 💦 276: Diagnostic: Slave (common) - No communication     | Datapoints 1 - 10         | Channel 1                         |                                    |                                                                         |
| 🛃 1: Drive 1 Control command: Input - Unsigned - 1 byte  | Datapoints 11 - 20        | Datapoint type                    | DPT 05 - unsigned - 1 byte         |                                                                         |
| 🛃 2: Drive 1 Nominal position: Input - Percent - 1 byte  |                           | Description                       | Drive 1 Control command            |                                                                         |
| 🛃 3: Drive 1 Target speed: Input - Unsigned - 1 byte     | Datapoints 21 - 30        | Direction                         | KNX to modeus Modeus to KN         | Last Modified 10.11.2023 11:53                                          |
| 📑 4: Drive 1 Actual position: Output - Percent - 1 byte  | D                         | Direction                         |                                    | Last Downloaded                                                         |
| 📑 5: Drive 1 End position OPEN: Output - Switch - 1 bit  | Datapoints 31 - 40        | Туре                              | Word register                      | Serial Number -                                                         |
| 🖹 6: Drive 1 End position CLOSED: Output - Switch - 1 bi | Datapoints 41 - 50        | Position (register)               | Low byte                           | Status                                                                  |
| 😭 7: Drive 1 Failure: Output - Switch - 1 bit            |                           | Function                          | Write single holding register - 06 | Unknown 👻                                                               |
| 🖹 8: Drive 1 Condition code: Output - Unsigned - 1 byte  | Datapoints 51 - 60        | Address                           | 2000                               |                                                                         |
| 😭 9: Drive 1 Current mA: Output - Unsigned - 2 byte      | Datapoints 61 - 70        |                                   |                                    |                                                                         |
| 📑 10: Drive 1 Voltage mV: Output - Unsigned - 2 byte     | Datapoints of - 70        | Channel 2                         |                                    |                                                                         |
| 🛃 11: Drive 2 Control command: Input - Unsigned - 1 by   | Datapoints 71 - 80        | Datapoint type                    | DPT 05 - nercent - 1 hyte          | <b>DD</b> 0                                                             |
| 🛃 12: Drive 2 Nominal position: Input - Percent - 1 byte |                           | Budpoint type                     | birtos percent royac               | Ha Groups                                                               |
| 🛃 13: Drive 2 Target speed: Input - Unsigned - 1 byte    | Datapoints 81 - 90        | Description                       | Drive 1 Nominal position           | 5 Find and Replace                                                      |
| 😭 14: Drive 2 Actual position: Output - Percent - 1 byte | Datapoints 91 - 100       | Direction                         | KNX to modbus O Modbus to KN       | - · · · · - · · · · · · · · · · · · · ·                                 |
| 15: Drive 2 End position OPEN: Output - Switch - 1 bit   |                           | Туре                              | Word register                      | 🗄 Workspaces                                                            |
| 16: Drive 2 End position CLOSED: Output - Switch - 1     | Datapoints 101 - 110      | Position (register)               | Low byte                           | -                                                                       |
| 😭 17: Drive 2 Failure: Output - Switch - 1 bit           | Datapainte 111 120        |                                   |                                    | 🖾 Iodo Items                                                            |
| 18: Drive 2 Condition code: Output - Unsigned - 1 byt    | Datapoints 111 - 120      | Value minimum (register)          | U                                  | D Pending Operations                                                    |
| 19: Drive 2 Current mA: Output - Unsigned - 2 byte       | Datapoints 121 - 130      | Value maximum (register)          | 100                                |                                                                         |
| 隆 20: Drive 2 Voltage mV: Output - Unsigned - 2 byte     |                           | Value minimum (KNX)               | 0                                  | Undo History                                                            |
| 21: Drive 3 Control command: Input - Unsigned - 1 by *   | Datapoints 131 - 140      | <                                 | >                                  |                                                                         |

| KNX MCB Drive                        | . × + ~                           |                                                                          |                                                             |                                | - 🗆 X                                                       |  |  |
|--------------------------------------|-----------------------------------|--------------------------------------------------------------------------|-------------------------------------------------------------|--------------------------------|-------------------------------------------------------------|--|--|
| $\leftarrow$ $\rightarrow$ Devices / | KNX Modbus RTU                    | Gateway 886                                                              | $+$ Add $ $ $\vee$ $	imes$ Del                              | lete 🛓 Download   🗸   🗠 Undo 🖽 | Panels $\vee$ $\square$ $\vee$ $\bigcirc$ $\land$ $\land$ : |  |  |
| 📰 Group Addresses 🗸 🗸                | Associations 0                    |                                                                          |                                                             | ♀ Search ∨                     | Properties                                                  |  |  |
| 🔢 Group Addresses                    | Object *                          | Device                                                                   | Sending Data Type C R W T                                   | U Product Program              |                                                             |  |  |
| > bynamic Folders                    |                                   |                                                                          |                                                             |                                | Settings Comments Information                               |  |  |
| ✓ 器 1 Ventilation                    |                                   |                                                                          |                                                             |                                | Name                                                        |  |  |
| ~ 盟 1/1 Zone 1                       |                                   |                                                                          |                                                             |                                | Drive 1 Nominal position: Input                             |  |  |
| 🔀 1/1/1 Opened                       |                                   | Description                                                              |                                                             |                                |                                                             |  |  |
| 8 1/1/2 Closed                       |                                   |                                                                          |                                                             |                                |                                                             |  |  |
| 🔀 1/1/3 Actual position              |                                   |                                                                          |                                                             |                                |                                                             |  |  |
| 8 1/1/4 Nominal position             | I liek with 1/1/ Nominal parities |                                                                          |                                                             |                                |                                                             |  |  |
|                                      |                                   |                                                                          | a cintenti, i, interniner posicien                          |                                | Priority                                                    |  |  |
|                                      |                                   |                                                                          | 4                                                           |                                | Low                                                         |  |  |
|                                      |                                   |                                                                          |                                                             |                                | Flags                                                       |  |  |
|                                      |                                   |                                                                          |                                                             |                                | ✓ Communication                                             |  |  |
|                                      |                                   |                                                                          |                                                             |                                | Read Vite                                                   |  |  |
|                                      |                                   |                                                                          |                                                             |                                | Transmit                                                    |  |  |
|                                      |                                   |                                                                          |                                                             |                                | Update<br>Dead On Init                                      |  |  |
| Devices                              | ~                                 | Group Objects 45                                                         | ters DCA                                                    | Search V                       | Data Type                                                   |  |  |
| Devices                              |                                   | Number * Name                                                            | Object Function Description                                 | Group Addres Length C R W T U  | 4* character                                                |  |  |
| > bynamic Folders                    |                                   | All Drive 1 Control command: In. Unsigned - 1 byte 1 byte C              |                                                             | 1 byte C - W ^                 | 4.001 character (ASCII)                                     |  |  |
| > 🛯 KNX Modbus RTU Gateway           | y 886                             | 2 Drive 1 Nominal position: In                                           | pPercent - 1 byte                                           | 1 byte C - W                   | 4.002 character (ISO 8859-1) 👻                              |  |  |
|                                      |                                   | Drive 1 larget speed: Input                                              | Unsigned - I byte                                           | I byte C - W                   | 88 Groups                                                   |  |  |
|                                      |                                   | 5 Drive 1 End position: Out                                              | Q., Switch - 1 bit                                          | 1 bit C R - T -                |                                                             |  |  |
|                                      |                                   | 6 Drive 1 End position CLOSE                                             | Drive 1 End position CLOSEDSwitch - 1 bit 1 bit C R - T - 🔊 |                                | ☞ Find and Replace                                          |  |  |
|                                      |                                   | 7 Drive 1 Failure: Output                                                | Switch - 1 bit                                              | 1 bit C R - T -                |                                                             |  |  |
|                                      |                                   | 💦 8 Drive 1 Condition code: Out                                          | p Unsigned - 1 byte                                         | 1 byte C R - T -               | 🗄 Workspaces                                                |  |  |
|                                      |                                   | P Drive 1 Current mA: Output                                             | Unsigned - 2 byte                                           | 2 bytes C R - T -              | _                                                           |  |  |
|                                      |                                   | 10 Drive 1 Voltage mV: Output                                            | Unsigned - 2 byte                                           | 2 bytes C R - T -              | 🖺 Todo Items                                                |  |  |
|                                      |                                   | 11 Drive 2 Control command: I                                            | n Unsigned - 1 byte                                         | 1 byte C - W                   |                                                             |  |  |
|                                      |                                   | I2 Unive 2 Nominal position: In     In     I2 Drive 2 Target speed laput | Incident - 1 byte                                           | i byte C - W                   | Pending Operations                                          |  |  |
|                                      |                                   | 14 Drive 2 Actual position: Out                                          | putPercent - 1 byte                                         | 1 byte C R - T - V             | ⊯ Undo History                                              |  |  |
|                                      |                                   | <                                                                        | . *                                                         | >                              |                                                             |  |  |

KNX group addresses can now be added to the data points created.

### ACB Planning Manual

Further information on the direct operation of D+H drives with ACB technology via Modbus RTU can be found in the ACB planning manual. This can be downloaded **here**.

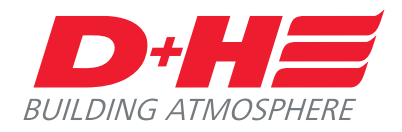

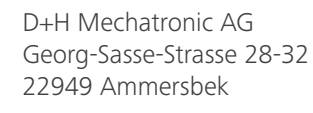

Telefon: +49 (0)40 60565 0 E-mail: info@dh-partner.com

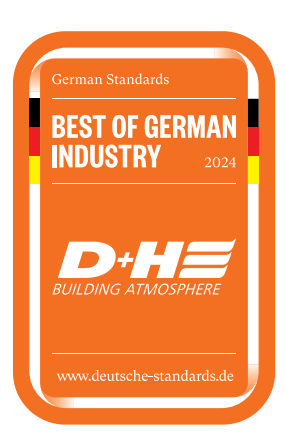

WWW.DH-PARTNER.COM